# FMS 1.2 User Guide

## • Installation

1. Double click fms.exe icon to start the installer.

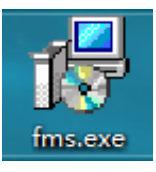

2. Specify the installation directory in the following installer window:

| 🖶 Setup - fms version 1.0 –                                              | -       |                 | ×     |
|--------------------------------------------------------------------------|---------|-----------------|-------|
| Select Destination Location<br>Where should fms be installed?            |         |                 |       |
| Setup will install fms into the following folder.                        |         |                 |       |
| To continue, click Next. If you would like to select a different folder, | click I | Browse.         |       |
| C:\Program Files\fms                                                     | E       | B <u>r</u> owse |       |
|                                                                          |         |                 |       |
|                                                                          |         |                 |       |
|                                                                          |         |                 |       |
|                                                                          |         |                 |       |
| At least 125.1 MB of free disk space is required.                        |         |                 |       |
| Next                                                                     | >       | Ca              | ancel |

3. Click Next:

| 🛃 Setup - fms version 1.0                                              |                       | _              |            | ×     |
|------------------------------------------------------------------------|-----------------------|----------------|------------|-------|
| Select Additional Tasks<br>Which additional tasks should be performed? |                       |                |            |       |
| Select the additional tasks you would like Setup to click Next.        | perform whil          | e installing   | g fms, the | en    |
| Additional shortcuts:                                                  |                       |                |            |       |
| Create a <u>desktop shortcut</u>                                       |                       |                |            |       |
|                                                                        |                       |                |            |       |
| <                                                                      | <u>B</u> ack <u>I</u> | <u>l</u> ext > | Ca         | incel |

#### 4. Click Next:

| 🖟 Setup - fms version 1.0                                                                  | —         |          | ×     |
|--------------------------------------------------------------------------------------------|-----------|----------|-------|
| Ready to Install<br>Setup is now ready to begin installing fms on your computer.           |           |          |       |
| Click Install to continue with the installation, or click Back if you change any settings. | want to r | eview or |       |
| Destination location:<br>C:\Program Files\fms                                              |           | 1        | ^     |
| Additional tasks:<br>Additional shortcuts:<br>Create a desktop shortcut                    |           |          | ~     |
| <                                                                                          |           | >        |       |
| < <u>B</u> ack                                                                             | Install   | Ca       | incel |

5. Click Install to start installation:

| 🛃 Setup - fms version 1.0                                            | _ |    | ×     |
|----------------------------------------------------------------------|---|----|-------|
| Installing<br>Please wait while Setup installs fms on your computer. |   |    |       |
| Extracting files<br>C:\Program Files\fms\Qt5Widgets.dll              |   |    |       |
|                                                                      |   |    |       |
|                                                                      |   |    |       |
|                                                                      |   |    |       |
|                                                                      |   |    |       |
|                                                                      |   |    |       |
|                                                                      |   | Ca | ancel |

Once the progress is completed:

| 🛃 Setup - fms version 1.0 | - 🗆 ×                                                                                                    |
|---------------------------|----------------------------------------------------------------------------------------------------|
|                           | Completing the fms Setup<br>Wizard                                                                                        |
|                           | Setup has finished installing fms on your computer. The application may be launched by selecting the installed shortcuts. |
|                           | Click Finish to exit Setup.                                                                                               |
|                           | Launch fms                                                                                                    |
|                           |                                                                                                    |
|                           | Einish                                                                                                    |

Click finish to finish the installation.

# • User interface Introduction

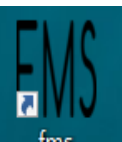

1. Double click the desktop icon

fms to enter FMS:

| FMS FMS                   |                        |                  |                      |              | _      |         | $\times$ |
|---------------------------|------------------------|------------------|----------------------|--------------|--------|---------|----------|
| Scan Upgrade Setting      |                        |                  |                      |              |        |         |          |
| Overview                  |                        |                  |                      |              |        |         |          |
| Temperature Summary       | Mit                    | er Summary       | Hashrate Summ        | ary          |        |         |          |
| Max : 0°C (32°F) Min : 0° | °C (32°F) Total Co     | unt: 0 Pool 1: 0 | Total : 0(T) Average | e: 0(T)      |        |         |          |
| Average : 0°C (32°F)      | Poo                    | 1 2: 0 Pool 3: 0 |                      |              |        |         |          |
|                           |                        |                  |                      |              |        |         |          |
| State 🗸 Pool & Worker Nu  | mber of Miners in Pool | IP (0) AUC       | Count Miner Count    | Elapsed Time | Real-T | ime Has | shrat    |
|                           |                        |                  | · · · · · ·          |              |        |         |          |
|                           |                        |                  |                      |              |        |         |          |
|                           |                        |                  |                      |              |        |         |          |
|                           |                        |                  |                      |              |        |         |          |
|                           |                        |                  |                      |              |        |         |          |
|                           |                        |                  |                      |              |        |         |          |
|                           |                        |                  |                      |              |        |         |          |
|                           |                        |                  |                      |              |        |         |          |
|                           |                        |                  |                      |              |        |         |          |
|                           |                        |                  |                      |              |        |         |          |
|                           |                        |                  |                      |              |        |         |          |
|                           |                        |                  |                      |              |        |         |          |

| Scan                                                            | manual scanning           |
|-----------------------------------------------------------------|---------------------------|
| LED ON                                                          | Batch turn on LED         |
| LED OFF                                                         | Batch turn off LED        |
| Upgrade                                                         | firmware upgrade          |
| Restart                                                         | Batch restart miners      |
| Change Pool                                                     | Batch change pool setting |
| Setting                                                         | change settings           |
| Temperature Summary                                             | temperature monitoring    |
| Max : $0^{\circ}C(32^{\circ}F)$ Min : $0^{\circ}C(32^{\circ}F)$ |                           |
| Average : 0°C (32°F)                                            |                           |

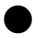

|              | Miner Sur   | nmary     |      |                      |
|--------------|-------------|-----------|------|----------------------|
| Total Count: |             | Pool 1:   |      |                      |
| Pool 2:      |             | Pool 3:   |      | miner monitoring     |
|              |             |           |      |                      |
|              | Hashrate Su | mmary     |      |                      |
| Total :      | 0(T)        | Average : | 0(T) |                      |
|              |             |           |      | hash rate monitoring |
|              |             |           |      |                      |

The State column provides checkboxes to select or unselect each miner for other operations (like firmware Upgrade). The Pool & Worker column shows the mining pool and miner ID.

## • Usage

## 1. Miner Discovery

If the miners and the management PC are in the same network, use the following procedure to discover the miners. Click Settings to bring up the Base Config window:

| FMS Setting                                               |         | ?      | $\times$ |
|-----------------------------------------------------------|---------|--------|----------|
| Base Config                                               |         |        |          |
| Monitor time interval :                                   | 5       | minute |          |
| High temperature alarm threshold of ambient temperature : | 30      |        |          |
| Low temperature alarm threshold of ambient temperature :  | 0       |        |          |
| Temperature unit:                                         | O ℃ O ℉ |        |          |
| Save                                                      |         |        |          |
| IP Config<br>+ -                                          |         |        |          |
| IP                                                        |         |        |          |
|                                                           |         |        |          |
|                                                           |         |        |          |
|                                                           |         |        |          |
|                                                           |         |        |          |

Click "+" button and enter the subnet IP range for the miners (e.g. 192.168.193.1-192.168.193.255), and click Confirm to auto-discover the miners.

| FMS FMS Setting                                                                                              |         | ? ×    |
|----------------------------------------------------------------------------------------------------|---------|--------|
| Base Config                                                                                                  |         | ]      |
| Monitor time interval :                                                                                      | 5       | minute |
| High temperature alarm threshold of ambient temperature :                                                    | 30      |        |
| Low temperature alarm threshold of ambient temperature :                                                     | 0       |        |
| Temperature unit:                                                                                            | O°C ●°F |        |
| Save   FMS     IP Config   +     +   -     IP Rang:   192.168.193.1-192.168.193     (eg:192.168.0.1 - 192.16 | ? ×     |        |
| Confirm Cancel                                                                                               |         |        |

Select miners and click Save, the discovered miner IP addresses will be shown in the main window:

| FMS FMS                                          |                          |                 |                | -           | - 🗆       | ×   |
|--------------------------------------------------|--------------------------|-----------------|----------------|-------------|-----------|-----|
| Scan Upgrade Setting                             |                          |                 |                |             |           |     |
| Overview                                         |                          |                 |                |             |           |     |
| Temperature Summary                              | Miner Summary            | Hashra          | ate Summary    |             |           |     |
| Max : 32°C (89°F) Min : 32°C (89°F)              | Total Count: 1 Pool 1: 1 | Total : 0(T     | ) Average : 0( | (T)         |           |     |
| Average : 32°C (89°F)                            | Pool 2: 0 Pool 3: 0      |                 |                |             |           |     |
|                                                  |                          |                 |                |             |           |     |
| State 🗸 Pool & Worker                            | Number of Miners in Pool | IP (1)          | AUC Count      | Miner Count | Elapsed 1 | Гim |
| stratum+tcp://btc.ss.poolin.com:443 : cctrix.001 | 1                        | 192.168.189.135 | 1              | 1           | 9m 1s     |     |
|                                                  |                          |                 |                |             |           |     |
|                                                  |                          |                 |                |             |           |     |
|                                                  |                          |                 |                |             |           |     |
|                                                  |                          |                 |                |             |           |     |
|                                                  |                          |                 |                |             |           |     |
|                                                  |                          |                 |                |             |           |     |
|                                                  |                          |                 |                |             |           |     |
|                                                  |                          |                 |                |             |           |     |
|                                                  |                          |                 |                |             |           |     |
|                                                  |                          |                 |                |             |           |     |

2. Firmware Upgrade

Select the miner to be upgraded in the main window, and click Upgrade

| FMS FMS    |                                                 |                          |                 |                 | -           | · 🗆     | $\times$ |
|------------|-------------------------------------------------|--------------------------|-----------------|-----------------|-------------|---------|----------|
| Scan Upgra | ade Setting                                     |                          |                 |                 |             |         |          |
| Overview_  |                                                 |                          |                 |                 |             |         |          |
|            | Temperature Summary                             | Miner Summary            | Hashr           | ate Summary     |             |         |          |
| Max :      | 32°C (89°F) Min : 32°C (89°F)                   | Total Count: 1 Pool 1: 1 | Total : 0(T     | T) Average : 0( | (T)         |         |          |
| Average :  | 32°C (89°F)                                     | Pool 2: 0 Pool 3: 0      |                 |                 |             |         |          |
|            |                                                 |                          |                 |                 |             |         |          |
| State V    | Pool & Worker                                   | Number of Miners in Pool | IP(1)           | AUC Count       | Miner Count | Elapsed | Tim      |
| ✓ s        | tratum+tcp://btc.ss.poolin.com:443 : cctrix.001 | 1                        | 192.168.189.135 | 1               | 1           | 24m     | 1s       |
|            |                                                 |                          |                 |                 |             |         |          |
|            |                                                 |                          |                 |                 |             |         |          |
|            |                                                 |                          |                 |                 |             |         |          |
|            |                                                 |                          |                 |                 |             |         |          |
|            |                                                 |                          |                 |                 |             |         |          |
|            |                                                 |                          |                 |                 |             |         |          |
|            |                                                 |                          |                 |                 |             |         |          |
|            |                                                 |                          |                 |                 |             |         |          |
|            |                                                 |                          |                 |                 |             |         |          |
|            |                                                 |                          |                 |                 |             |         |          |
|            |                                                 |                          |                 |                 |             |         |          |

Select the firmware file in the popup window: QFileDialog.getOpenFileName()

| QFileDialog.get    | DpenFileName()                        | ?   | ×    |
|--------------------|---------------------------------------|-----|------|
| Look in:           | 📙 C: \Users\AD\Desktop\新建文件夹(2) 💽 💽 🐼 | •   |      |
| AD                 | A10MM3APP_19052902.aup                |     |      |
| File <u>n</u> ame: | A10MM3APP_19052902.aup                | Or  | en   |
| Files of type:     | All Files (*)                         | Car | icel |

Click Open to begin the upgrade process.

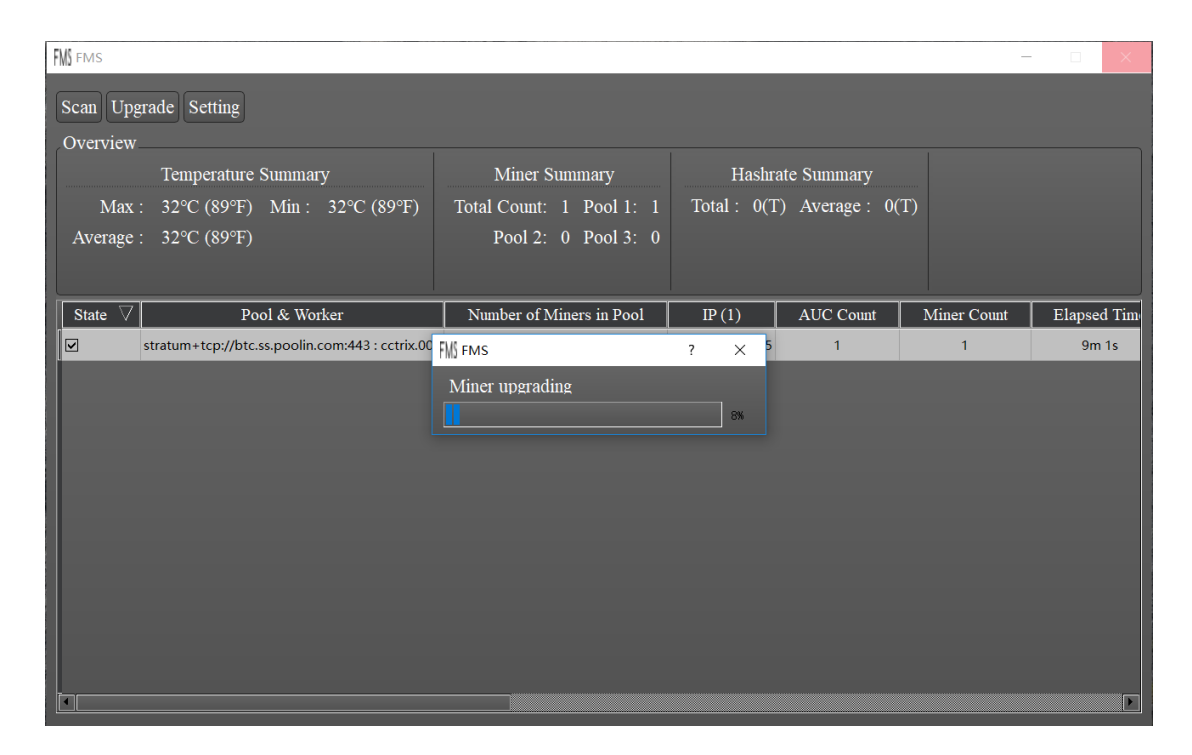

The following dialog will be shown if the upgrade is successful:

| FMS FMS                       | ? | $\times$ |
|-------------------------------|---|----------|
|                               |   |          |
| All upgrades were successful! |   |          |
| ОК                            |   |          |
|                               |   |          |

## 3. Batch Turn On/Off LED

First select one or multiple miners from table by clicking the checkbox of state column. Then click LED ON or LED OFF button to switch LED for selected miners. During the process, a progress dialog will popup. When the progress dialog finish, it means LED switching operation finish and a result dialog will popup.

#### 4. Batch Restart

First select one or multiple miners from table by clicking the checkbox of state column. Then click Restart button to restart all selected miners. During the process, a progress dialog will popup. When the progress dialog finish, it means restart operation finish and a result dialog will popup. After restarted, these miners need some time to initialize and probably don't appear in FMS until they begin mining.

#### 5. Batch Change Pool

First select one or multiple miners from table by clicking the checkbox of state column. Then click Change Pool button to change pool setting for all selected miners. A pool setting dialog will popup to allow users choose which pool they want to use. After conform, FMS will start to change pool setting for selected miners and restart them. During the process, a progress dialog will popup. When the progress dialog finish, it means changing operation finish and a result dialog will popup. After restarted, these miners need some time to initialize and probably don't appear in FMS until they begin mining.

## 6. Version of FMS

Two ways to find out version of FMS:

### 1) top left corner of the main page

| FM FMS 1.0                        |                                                  |                          |                              |           | -           |              |  |  |  |
|-----------------------------------|--------------------------------------------------|--------------------------|------------------------------|-----------|-------------|--------------|--|--|--|
| Scan Upgrade Setting              |                                                  |                          |                              |           |             |              |  |  |  |
| Overview                          |                                                  |                          |                              |           |             |              |  |  |  |
| Temperature Summary               |                                                  | Miner Summary            | Hashrate Summary             |           |             |              |  |  |  |
| Max: 37°C (98°F) Min: 31°C (87°F) |                                                  | Total Count: 6 Pool 1: 5 | Total: 183(T) Average: 30(T) |           |             |              |  |  |  |
| Average : 34°C (93°F)             |                                                  | Pool 2: 1 Pool 3: 0      |                              |           |             |              |  |  |  |
|                                   |                                                  |                          |                              |           |             |              |  |  |  |
| State 7                           | Pool & Worker                                    | Number of Miners in Pool | IP (6)                       | AUC Count | Miner Count | Elapsed Tin  |  |  |  |
|                                   | stratum+tcp://btc.ss.poolin.com:443 : cctrix.001 | 1                        | 192.168.193.24               | 1         | 1           | 1d 19h 50m 2 |  |  |  |
|                                   | stratum+tcp://btc.ss.poolin.com:443 : cctrix.001 | 1                        | 192.168.193.16               | 1         | 1           | 5m 10s       |  |  |  |
|                                   | stratum+tcp://btc.ss.poolin.com:443 : cctrix.001 | 1                        | 192.168.193.20               | 1         | 1           | 2m 59s       |  |  |  |
|                                   | stratum+tcp://btc.ss.poolin.com:443 : cctrix.001 | 1                        | 192.168.193.221              | 1         | 1           | 2d 21h 13m 4 |  |  |  |
|                                   | stratum+tcp://btc.ss.poolin.com:443 : cctrix.001 | 1                        | 192.168.193.220              | 1         | 1           | 22h 1m 41s   |  |  |  |
|                                   | stratum+tcp://stratum.bixin.com:3333 : bixin.00  | 1                        | 192.168.193.27               | 1         | 1           | 15h 38m 31:  |  |  |  |
|                                   |                                                  |                          |                              |           |             |              |  |  |  |
|                                   |                                                  |                          |                              |           |             |              |  |  |  |
|                                   |                                                  |                          |                              |           |             |              |  |  |  |
|                                   |                                                  |                          |                              |           |             |              |  |  |  |
|                                   |                                                  |                          |                              |           |             |              |  |  |  |
|                                   |                                                  |                          |                              |           |             | Þ            |  |  |  |
|                                   |                                                  |                          |                              |           |             |              |  |  |  |

2) details in the installation package properties

| tms.exe 属性                                                                                                    | ×              |
|----------------------------------------------------------------------------------------------------|----------------|
| 常规 兼容性 安全 详细信息 以前的版本                                                                                                    |                |
| 属性 值   说明 文件说明 fms Setup   送型 应用程序   文件版本 1.0.0.0   产品名称 fms 产品版本   产品版本 1.0   版权    大小 83.4 MB   修改日期 2019/7/11 11:02   语言 语言中性 |                |
| 删除属性和个人信息                                                                                                    |                |
| 确定取消                                                                                                    | 应用( <u>A</u> ) |